Visit our website at <u>www.taylorsvillenc.com</u>. Click on the button that says "<u>Click for online utility</u> payments"

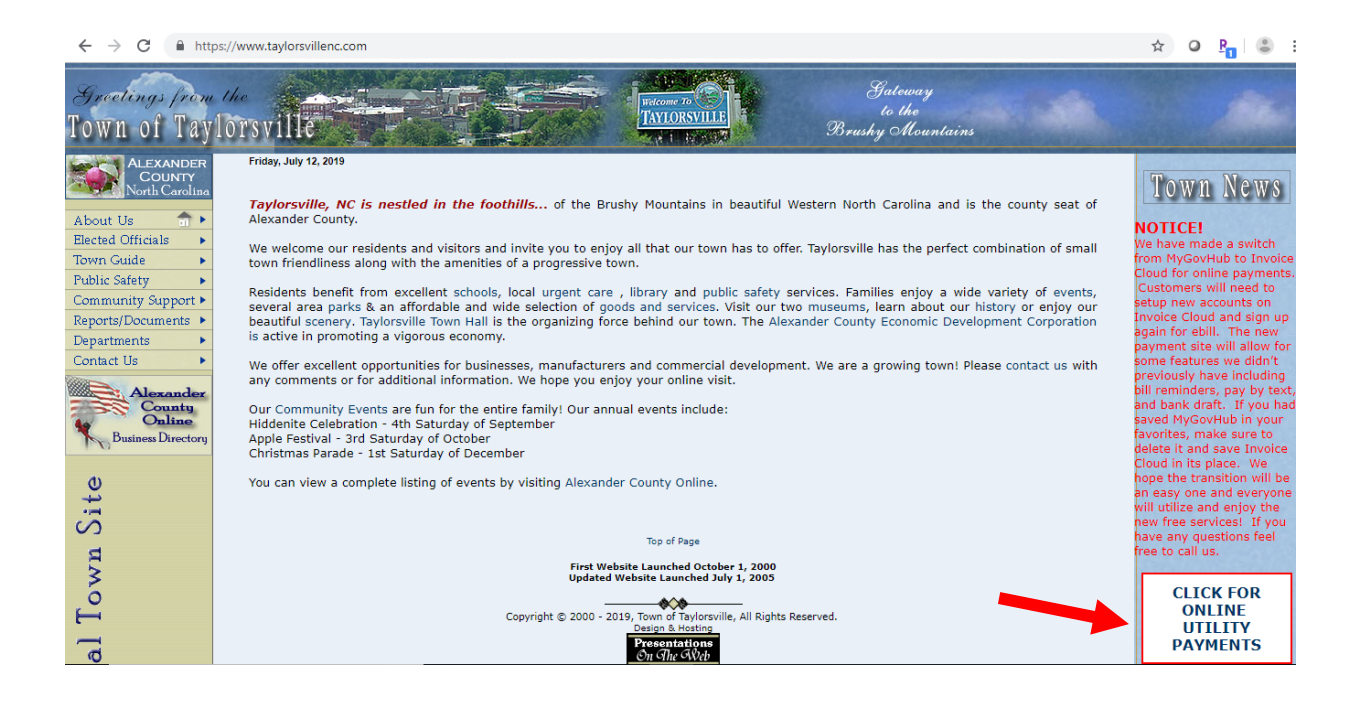

Click "Register Now". Once you establish an account with invoice cloud you can click "Sign In" at a later date to access your account.

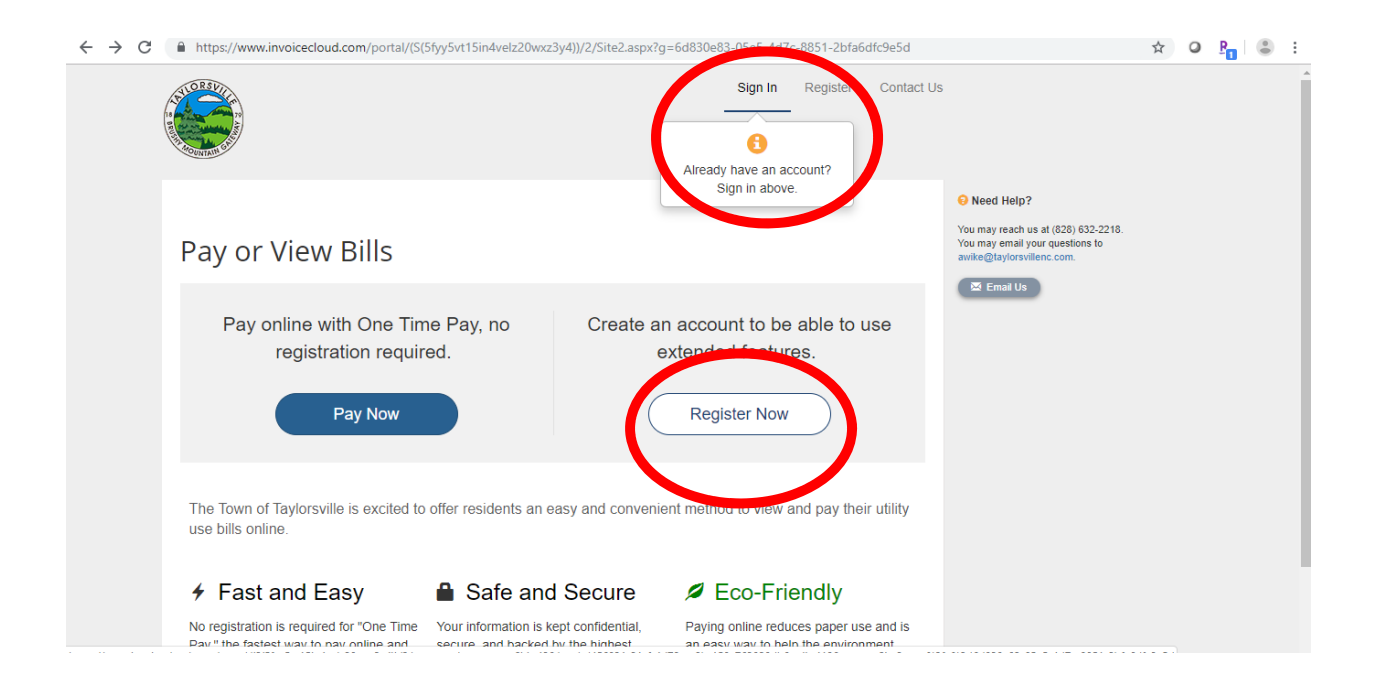

After Clicking the "Register Now" button, it will ask you for your account number, last name, and secure code. For the account number you have to include all the zeros and the decimal (001234.00). The security code is the 5 characters below the secure code box. Then click "Search Invoices"

| Return to previous page                                                               |                                                                 | You may reach us at (828) 632-2218.<br>You may email your questions to |
|---------------------------------------------------------------------------------------|-----------------------------------------------------------------|------------------------------------------------------------------------|
| Discontinue                                                                           |                                                                 | avike@taylorsvillenc.com.                                              |
| Please Locate                                                                         | e Your Account                                                  | 🖾 Email Us                                                             |
| Utility Service<br>Search our files for your invoic<br>Need help finding your invoice | es using the fields below. Required fields are marked with a *. |                                                                        |
| Account Number *                                                                      | Last Name *                                                     |                                                                        |
| Account Number                                                                        | Last Name                                                       |                                                                        |
| Secure Code *                                                                         |                                                                 |                                                                        |
| 7509/ 00                                                                              | )                                                               |                                                                        |
| 2)20N                                                                                 |                                                                 |                                                                        |
| Q Search Invoices                                                                     |                                                                 |                                                                        |
|                                                                                       |                                                                 |                                                                        |
|                                                                                       |                                                                 |                                                                        |

| Return to previous page                                                               |                                                                 | Need Help?<br>You may reach us at (828) 632-2218.<br>You may email your questions to<br>anti-left anticorrelience.com. |
|---------------------------------------------------------------------------------------|-----------------------------------------------------------------|----------------------------------------------------------------------------------------------------|
| Please Locate                                                                         | e Your Account                                                  | Email Us                                                                                                    |
| Utility Service<br>Search our files for your invoic<br>Need help finding your invoice | es using the fields below. Required fields are marked with a *. |                                                                                                    |
| Account Number *                                                                      | Last Name *                                                     |                                                                                                    |
| 004890.00                                                                             | Taylorsville                                                    |                                                                                                    |
| Secure Code *                                                                         |                                                                 |                                                                                                    |
| <b>Z525K</b> @@                                                                       | )                                                               |                                                                                                    |
|                                                                                       |                                                                 |                                                                                                    |

After clicking "Search Invoices", your account should pull up with all invoices owed. Click on the square next to one of these accounts/invoices. Then click "Register Selected Invoices"

| $\leftrightarrow$ $\rightarrow$ G | https://www.invoicecloud.com/portal/(S(5fyy5vt15in4velz20wxz3y4))/2/customerlocatorresults.aspx?iti=42&bg=bd456031-21cf-4d7                                                                                                    | 9-aa9b-158a763820db&vsii=419 🛛 🛧 🗿 🖣 😂 🗄                               |
|-----------------------------------|----------------------------------------------------------------------------------------------------|------------------------------------------------------------------------|
| (;                                |                                                                                                    |                                                                        |
|                                   |                                                                                                    | € Need Help?                                                           |
|                                   | Return to previous page                                                                                                    | You may reach us at (828) 632-2218.<br>You may email your questions to |
|                                   | Search Results                                                                                                    | awwegtayorsvienc.com.                                                  |
|                                   | Please review your results below and select invoices to Pay. Click here if you would like to search again.                                                                                                    |                                                                        |
|                                   | Select Bill # $\Rightarrow$ Account # $\Rightarrow$ Owner $\Rightarrow$ Due $\Rightarrow$ Bill $\Rightarrow$ Balance $\Rightarrow$ Due $\Rightarrow$ Due $\Rightarrow$ |                                                                        |
|                                   | 004890 00MCS19-         004890.00MCS         MASTER METER         7/17/2019         \$1.00         C View invoice           7-17BA         TAYLORSVILLE         Q Related Invoices         Remind Me                                                                                                    |                                                                        |
|                                   | 004890.00MCS19-         004890.00MCS         MASTER METER         6/15/2019         \$0.00         C View Invoice           5-24         TAYLORSVILLE         TAYLORSVILLE         Q Related Invoices         Remind Me                                                                                                    |                                                                        |
|                                   | + Add selected invoices to your cart                                                                                                    |                                                                        |
|                                   | Prevented By: InvoiceCloud"   Privacy Policy   Trustwave' Secure Site                                                                                                    |                                                                        |

Once you click "Register Selected Invoices" a screen will pop up and ask you some information. The "secure code" is the 5 characters below the "secure code" box. (The Paperless billing option is automatically checked below the secure code. If you do not want to receive paperless billing, uncheck this box.) Once you have entered the information click "Complete Registration".

| Please fill out this form to complete your registration. All required fields are marked with a *.<br>Click here for information on linking accounts together.                                           |  |
|----------------------------------------------------------------------------------------------------|--|
|                                                                                                    |  |
| Account Number (Example: XXXXXXXXX) *                                                                                                    |  |
| 004890.00MCS                                                                                                    |  |
| Email Address * Confirm Email Address *                                                                                                    |  |
| Email Address Confirm Email Address                                                                                                    |  |
| Create Password * Confirm Password *                                                                                                    |  |
| Create Password Confirm Password                                                                                                    |  |
| Secure Code *                                                                                                    |  |
| Secure Code                                                                                                    |  |
| GC8SG #8                                                                                                    |  |
| ✓ I would like to sign up for Paperless                                                                                                    |  |
| Registrant hereby acknowledges that he or she is the valid, authorized signatory for this account with full responsibility for decisions related to this account. Click to view Terms and Conditions 🖒. |  |
| Complete Registration >                                                                                                    |  |
|                                                                                                    |  |

Click "My Profile at the top of the page, then click "Payment Methods".

|                                                                                                    | My Account - My Profile - Support - | C+                                                                                                    |  |
|----------------------------------------------------------------------------------------------------|-------------------------------------|----------------------------------------------------------------------------------------------------|--|
| Your Account at a glance                                                                                                    |                                     | • Need Help?<br>You may reach us at (828) 632-8218.<br>You may reall your questions to<br>awkeigary/orsvillenc com. |  |
| I want to                                                                                                    | Services                            |                                                                                                    |  |
| Pay my invoices 🗲                                                                                                    | C AutoPay / EDIT                    |                                                                                                    |  |
| - View my psyntent history > - View my solvaduled payment history > - View my solvaduled payment history > - Narage my AutoPay settings > - Narage my Paperless settings > - Update my account information > - View my account information > - View my accoun | Paperless PEDIT                     |                                                                                                    |  |
| Recent Open Invoices >                                                                                                    | Recent Closed Invoices >            |                                                                                                    |  |
| Invoice Date Due On Balance Due                                                                                                    | Invoice Date Account #              |                                                                                                    |  |
| 7/17/2019 7/17/2019 \$1.00                                                                                                    | 5/24/2019 004890.00MCS              |                                                                                                    |  |
| Recent Payments >                                                                                                    | Upcoming Scheduled Payments >       |                                                                                                    |  |
| No history available                                                                                                    | No history available                |                                                                                                    |  |

| ← → C                                               | m/portal/(S(5fyy5vt15in4velz20wxz3y4                         | ))/2/CustomerWelcome                                       | .aspx                                                   |             |                                                                                                    | Q \$ | 0 <u>P</u> | (B) : |
|-----------------------------------------------------|--------------------------------------------------------------|------------------------------------------------------------|---------------------------------------------------------|-------------|----------------------------------------------------------------------------------------------------|------|------------|-------|
|                                                     |                                                              | My Account -<br>Payment I<br>Update Art<br>Update Er       | My Profile - S<br>Methods<br>count Info<br>mail Address | Support - 💽 |                                                                                                    |      |            | Î     |
| Your Ad                                             | ccount at a glance                                           | AutoPay<br>Paperless<br>Pay by Te<br>Linked Ac<br>Change P | xt<br>counts<br>assword                                 |             | Need Help? You may reach us at (838) 833-2218. You may small your questions to awive@taylorsvillenc.com.      Email Us |      |            |       |
| I want to                                           |                                                              | Services                                                   |                                                         |             |                                                                                                    |      |            |       |
| Pay my invo                                         | oices >                                                      | G AutoPay                                                  |                                                         | / EDIT      |                                                                                                    |      |            |       |
| - View my paym<br>- View my sched<br>- Manade my Au | ent history ><br>suled payment history ><br>toPay settings > | 💋 Paperless                                                |                                                         |             |                                                                                                    |      |            |       |
| - Manage my Pa<br>- Update my acc                   | periess settings ><br>count information >                    | Pay By Text                                                |                                                         | / EDIT      |                                                                                                    |      |            |       |
| Recent Op                                           | en Invoices 🕻                                                | Recent Closed In                                           | voices 🕻                                                |             |                                                                                                    |      |            |       |
| Invoice Date                                        | Due On Balance Due                                           | Invoice Date                                               | Account#                                                |             |                                                                                                    |      |            |       |
| 7/17/2019                                           | 7/17/2019 \$1.00                                             | 5/24/2019                                                  | 004890.00MCS                                            |             |                                                                                                    |      |            |       |
| Recent Pa                                           | yments >                                                     | Upcoming Sched                                             | uled Payments                                           |             |                                                                                                    |      |            |       |
|                                                     | No history available                                         | No                                                         | history available                                       |             |                                                                                                    |      |            |       |
|                                                     |                                                              |                                                            |                                                         |             |                                                                                                    |      |            |       |

The next screen gives you the option to add either a new credit card or bank information. This payment method will be the account your monthly bill is drafted from.

| $\leftrightarrow$ $\rightarrow$ C $$ https://www.i | nvoicecloud.com/portal/(S(5fyy5vt15in4velz20wxz3y4))/2/CustomerGroupPaymentOptions.aspx                                                                                       | QT | ☆ ( |  | : |
|----------------------------------------------------|----------------------------------------------------------------------------------------------------|----|-----|--|---|
|                                                    | My Account + My Profile - Support + C+                                                                                                    |    |     |  |   |
|                                                    | Saved Payment Methods           Image: Saved Payment Methods         Image: Saved Payment Methods           Image: Saved Payment Methods         Image: Saved Payment Methods |    |     |  |   |
|                                                    | Manage your Payment Methods  Add New Ordd Card  Add New Bank                                                                                                    |    |     |  |   |
|                                                    | You don't have any saved payment methods.         You may add a new Credit Card by clicking here.         You may add a new Bank by clicking here.                            |    |     |  |   |
|                                                    | Proversel Nay InvolceCloud"   Privacy Polcy   Trustwaver Secure Site                                                                                                    |    |     |  |   |
|                                                    |                                                                                                    |    |     |  |   |

Fill out the information required based on the payment method you chose then click "Save Information".

| $\leftrightarrow$ $\rightarrow$ C $\oplus$ htt | www.invoicecloud.com/portal/(S(5fiy5vt15in4velz20wx23y4))/2/creditcard.aspx?guid=&cg=e5037362-1b27-4869-8d76-8df107b713c7&return=Custome 🍳 🛧 🗴 🤱 😩 🗄                                                                                                    |
|------------------------------------------------|----------------------------------------------------------------------------------------------------|
|                                                | My Account + My Profile + Support + C+                                                                                                    |
|                                                | <ul> <li>✓ Return to previous page</li> <li>Meet Credit Card</li> <li>Please fill out all fields below and click Save Credit Card Information to save your information. Need more information?</li> <li>✓ Previous Card Number*</li> <li>Card Number</li> <li>Expiration Date*</li> </ul> |
|                                                | July       2019         Billing Address       Country*         Address       United States         Billing City*       State*         Zip         City       Select State         Default                                                                                                 |

| $\leftarrow \  \   \rightarrow \  \   C  \  \   \   \   \   \  $                                                                                   | 5(5fyy5vt15in4velz20wxz3y4))/2/bank.aspx?guid=&cg=e5037362-1b27-4869-8d76-8                                                                                                    | 4f107b713c7&return=CustomerGro                                                                                                    | Q | ☆ | ٥ | P | ۲ | : |
|----------------------------------------------------------------------------------------------------|----------------------------------------------------------------------------------------------------|----------------------------------------------------------------------------------------------------|---|---|---|---|---|---|
|                                                                                                    | 👚 My Account - My Profile - Support - C                                                                                                    |                                                                                                    |   |   |   |   |   |   |
| Return to previous page          New Bank         Please fill out all fields below         Bank Name         Bank Name         Bank Account Number | and click Save Bank Information to save your information. Need help filling out this information?  Bank Routing/ Transit *  Routing Number  Confirm Bank Account Number *  Confirm Account Number | New Help?     Your may man but at (122) 55-2218.     Your may email your classification to a     autal Braycolumio cont.     The main of the main of the main |   |   |   |   |   |   |
| Account Type * Select One Default Save: Bank Information Findend by InvolceCloud Prive                                                             | acy Folicy Trustwave Secure Site                                                                                                    |                                                                                                    |   |   |   |   |   |   |

Once you click "Save Information", it will take you back to the payment method screen and display the information you entered. Click the "Home" button beside the "My Account" button.

| $\leftrightarrow$ $\rightarrow$ $C$ $$ https://www | .invoicecloud.com/portal/(S(5fyy5vt                                                          | 15in4velz20wxz3y4))/2/CustomerGroupPayn           | nentOptions.as | рх             |                                                                                                    | ବ 🖈 🥥 🖣 😩 |
|----------------------------------------------------|----------------------------------------------------------------------------------------------|---------------------------------------------------|----------------|----------------|----------------------------------------------------------------------------------------------------|-----------|
|                                                    |                                                                                              | My Account ~                                      | My Profile 👻   | Support 👻      | G                                                                                                    |           |
|                                                    | Saved Payment N<br>Manage your Payment Methods<br>Add New Credit Card<br>Add New Credit Card | Nethods                                           |                |                | Need Heip?     You may reach us at (03) (53:2218.     You may reach us at (03) (53:2218.     You may reach us at (03) (53:2018.     works gitay/orselianc.com.     Email Us |           |
|                                                    | Date/Time Added (CST)                                                                        | Summary                                           |                |                |                                                                                                    |           |
|                                                    | 7/17/2019                                                                                    | XXXXXXXXXXXX9930 ★ Your Default<br>Expires 6/2022 |                | Edit<br>Delete |                                                                                                    |           |
|                                                    | C You are currently not set up for <i>i</i>                                                  | utoPay. You may setup AutoPay by clicking here    |                |                |                                                                                                    |           |
|                                                    | Preventing InvolceCloud"   Privacy Policy                                                    | Trustwever Secure Site                            |                |                |                                                                                                    |           |

This will take you back to the Account overview page. Click "AutoPay"  $% \mathcal{A}_{\mathcal{A}}$ 

| $\leftarrow$ $\rightarrow$ C $\triangleq$ https://www | invoicecloud.com/portal/(S(5fyy5vt15in4velz20wxz3y                                                                                                    | /4))/2/CustomerWelcome.aspx                                                                                                    | ९ 🖈 🛛 🖁 🔒 : |
|-------------------------------------------------------|----------------------------------------------------------------------------------------------------|----------------------------------------------------------------------------------------------------|-------------|
|                                                       | <b>E</b>                                                                                                    | ✿ My Account + My Profile + Support + €                                                                                                    |             |
|                                                       | Your Account at a glance                                                                                                    | Vou may reach us at (828) 632-3218.<br>You may reach us at (828) 632-3218.<br>You may read your operations to<br>anked_any roawing from the com. |             |
|                                                       | I want to  Pay my involces  ·Veew my payment history ·Veew my shuther a settings ·Veew my shuther a settings ·Manage my AutoPay settings ·Update my account information ·Update my account information · | Services<br>C AutoPay                                                                                                    |             |
|                                                       | Recent Open Invoices >                                                                                                    | Recent Closed Invoices >                                                                                                    |             |
|                                                       | Invoice Date         Due On         Balance Due           7/17/2019         7/17/2019         \$1.00                                                                                                    | Invoice Date Account #<br>5/24/2019 004890.00MCS                                                                                                 |             |
|                                                       | Recent Payments >                                                                                                    | Upcoming Scheduled Payments >                                                                                                    |             |
|                                                       | No history available                                                                                                    | No history eveilable                                                                                                    |             |

Click the "New AutoPay Setup"

| ← → C 🔒 https://ww | ww.invoicecloud.com/portal/(S(5fyy5vt1Sin4velz20wxz3y4))/2/CustomerGroupAutoPay2.aspx                                                                                                    | Q 🛧 🥥 📴 😩 |
|--------------------|----------------------------------------------------------------------------------------------------|-----------|
|                    | My Account → My Profile → Support → C                                                                                                    |           |
|                    | C AutoPay Constant (2019) 500-2218.<br>You may reach us at (2019) 500-2218.<br>You may reach us at (2019) 500-22 |           |
|                    | term AutoPay Setto Save trees, checks, stamps, and time. Sign up for AutoPay and pay invoices automatically on their AutoPay collection date. AutoPay will automatically pay invoices on their due date using your default payment method. AutoPay will send you an email confirmation of your transaction as each invoice is paid, automatically.                                                                                                    |           |
|                    | You are not set up on AutoPay.<br>You may set up AutoPay by clicking here.                                                                                                    |           |
|                    |                                                                                                    |           |
|                    | Present Ng InvolceCloud   Privacy Policy   STinstivever Secure Site                                                                                                    |           |

The next screen auto fills with the account information, invoice type, payment method, and autopay status. If this information is correct, click "Save the AutoPay Setup".

| $\leftrightarrow$ $\rightarrow$ C $$ https://www.in | · > C l https://www.invoicecloud.com/portal/(S(5fyy5vt15in4velz20wxz3y4))/2/AutoPay.aspx?cr=2&return=CustomerGroupAutoPay2.aspx                                                            |                                                                                                    |                                                                                                    |  |  | 0 | P <sub>1</sub> | • : |
|-----------------------------------------------------|----------------------------------------------------------------------------------------------------|----------------------------------------------------------------------------------------------------|----------------------------------------------------------------------------------------------------|--|--|---|----------------|-----|
|                                                     |                                                                                                    | A My Account - My Profile - Support - 🗲                                                                                         |                                                                                                    |  |  |   |                |     |
|                                                     | Return to previous page New AutoPay Setup Registering for AutoPay will void any prior scheduled payments. payments which are pending for this account will be cancelled. A payment method. | In order to prevent duplicate transactions, any scheduled<br>utoPay will then pay invoices on their due date using your default | Need Help? You may reach us at (82) 632-2218. You may read your questions to savide gray onvironme.com.     Email Us |  |  |   |                |     |
|                                                     | Select an Account *                                                                                                    | Invoice Type *                                                                                                    |                                                                                                    |  |  |   |                |     |
|                                                     | #004890.00MCS - MASTER METER TAYLORSVILLE                                                                                                    | Utility                                                                                                    |                                                                                                    |  |  |   |                |     |
|                                                     | Use this payment method *                                                                                                    |                                                                                                    |                                                                                                    |  |  |   |                |     |
|                                                     | Credit Card: XXXXXXXXXX9930 🔻                                                                                                    |                                                                                                    |                                                                                                    |  |  |   |                |     |
|                                                     | AutoPay Status *                                                                                                    |                                                                                                    |                                                                                                    |  |  |   |                |     |
|                                                     | Yes, put me on AutoPay                                                                                                    |                                                                                                    |                                                                                                    |  |  |   |                |     |
|                                                     | No, I do not want AutoPay  Standard service frees may be applied if applicable.                                                                                                    |                                                                                                    |                                                                                                    |  |  |   |                |     |

The next screen will show the autopay setup. Invoice Cloud will send you an email to confirm the autopay setup. You must follow the instructions in the email and confirm your account before the autopay feature will begin working.

| $\leftrightarrow$ $\rightarrow$ C $$ https://www.i | invoicecloud.com/portal/(S(5fyy5vt15in4velz20vxz3y4))/2/CustomerGroupAutoPay2.aspx                                                                                                    | Q 🛧 🛛 📭                                                                  |
|----------------------------------------------------|----------------------------------------------------------------------------------------------------|--------------------------------------------------------------------------|
|                                                    | My Account → My Profile → Support → C•                                                                                                    |                                                                          |
|                                                    | AutoPay      Manage      Save frees, checks, stamps, and time. Sign up for AutoPay and pay invoices automatically on their AutoPay collection date.     AutoPay will automatically pay invoices on their due date using your default payment method. AutoPay will send you an email     continuation of your transaction as each invoice is paid, automatically. | p?<br>+ u = xi (02) (932-02-18,<br>  yu = quantitors to<br>swittenc com. |
|                                                    | Account # Vype Status Payment Method<br>004690.00M/CS USHy P Waiting on email confirmation.<br>Reserved   Cancel Pending Registration                                                                                                    |                                                                          |
|                                                    | Presend Ng InvolceCloud I Privacy Polog   Trustwarver Secure Site                                                                                                    |                                                                          |